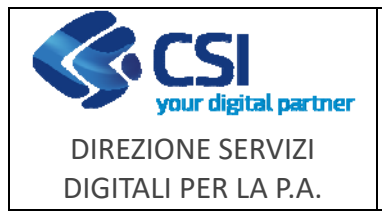

NEMBO

#### **Portale Caccia**

#### Note operative

Pag. **1** di **7** 

|    | NEMBO Versione 6.0.0 del 16/05/2024 |                                                                                                    |  |  |  |  |  |  |  |
|----|-------------------------------------|----------------------------------------------------------------------------------------------------|--|--|--|--|--|--|--|
| N. | Sezione                             | Descrizione                                                                                                    |  |  |  |  |  |  |  |
| 1  | Anagrafe Venatoria                  | Modificato le label dei pulsanti di inserimento nuovo cacciatore e inserito un warning nel caso di caricamento dei codici fiscali fittizi, per evitare errori di caricamento dei codici fiscali fittizi.                                                                                                    |  |  |  |  |  |  |  |
| 2  | Anagrafe Venatoria                  | Inserita la visualizzazione in fase di pagamento e la stampa<br>in ricevuta di pagamento della tassa regionale della<br>stagione venatoria a cui si riferisce il pagamento.                                                                                                    |  |  |  |  |  |  |  |
| 3  | Anagrafe Venatoria                  | Inserita nel tab Pagamenti della scheda anagrafica la<br>possibilità di <b>scaricare gli avvisi di pagamento</b> o, se tassa<br>pagata, <b>le ricevute di pagamento</b> della tassa regionale<br>annuale. I documenti devono essere generati tramite la<br>funzione di pagamento della tassa ad accesso libero.                             |  |  |  |  |  |  |  |
| 4  | Anagrafe Venatoria                  | Inserita per la sola Regione Piemonte la possibilità di annullare un tesserino già consegnato.                                                                                                    |  |  |  |  |  |  |  |
| 5  | Anagrafe Venatoria                  | Pubblicato nuovo report "ELENCO CACCIATORI SENZA<br>FLAG RITIRO" per controllare ed evitare che il sistema non<br>generi il tesserino ai cacciatori che non hanno indicato<br>dove vogliono ritirarlo.<br>Aggiornato report "ELENCO CACCIATORI CON DOPPIO<br>FLAG RITIRO" a cui è stata aggiunta la colonna con la<br>tipologia ammissione. |  |  |  |  |  |  |  |
| 6  | Aziende Venatorie                   | Implementazione nuovo quadro <b>guardie venatorie</b> e configurazione relativi controlli.                                                                                                    |  |  |  |  |  |  |  |
| 7  | Aziende Venatorie                   | Modificata etichetta comuni in stampa pdf tool grafico.                                                                                                    |  |  |  |  |  |  |  |
| 8  | Aree a Caccia Specifica             | Aggiunta in elenco procedimenti e nel relativo scarico in formato xls della nuova colonna "Stato ultima istruttoria".                                                                                                    |  |  |  |  |  |  |  |
| 9  | Danni da fauna                      | Modifica in istruttoria (quadri " <b>Danni fauna</b> " e " <b>Riepilogo</b><br><b>danni fauna</b> ") delle colonne relative alla superficie<br>(coinvolta, grafica e accertata).                                                                                                    |  |  |  |  |  |  |  |
|    |                                     | N.B.: la modifica, legata alla localizzazione grafica del danno, è stata rilasciata, ma non ancora attivata, come già indicato nelle note di rilascio della versione di NEMBO 4.15.0 ( <i>rif. F501-NEMBO-GUI-018-20240207_VU - Note operative NEMBO Portale Caccia versione 4.15.0.pdf</i> )                                               |  |  |  |  |  |  |  |

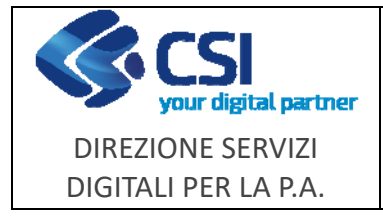

# 1 Anagrafe Venatoria - Codici fiscali fittizi

Screenshot dei nuovi pulsanti per l'inserimento nuovo cacciatore, per evitare l'errato inserimento di codici fiscali fittizi:

| INSERIMENTO CACCIATORE |                                                      |
|------------------------|------------------------------------------------------|
| INSERIMENTO CACCIATORE |                                                      |
| Codice Fiscale         |                                                      |
|                        | Inserisci Cacciatore che non possiede codice fiscale |

Al click sul pulsante del caricamento codici fiscali fittizi per stranieri viene emessa una pop up che richiede un'ulteriore conferma:

| Stai registrando un cacciatore che no   | nossiede un codice fiscale (es. cacciatori stranieri residenti all'estero)                                                                                                    |
|-----------------------------------------|----------------------------------------------------------------------------------------------------|
| Non sono ammessi codici fittizi per i c | possicue un codice nacale (ca, caculatori anameri residenti an estero).                                                                                                    |
| Non sono animessi codici nuizi per i c  | icolatori che possiedorio di codice liscale. Vuoi proseguire i                                                                                                    |
|                                         |                                                                                                    |
|                                         | Execution and a second second s |

# 2 Anagrafe Venatoria - Stagione del pagamento della tassa regionale

In pagamento libero viene visualizzata la stagione del pagamento della tassa:

| Nome                               | TEST               |   |
|------------------------------------|--------------------|---|
| Email                              |                    |   |
| Stagione di validità del pagamento | Stagione 2024/2025 | ~ |
| Sigla prov. residenza              | то                 | ~ |
| Importo tassa regionale            | 100,00             |   |

In ricevuta di pagamento viene visualizzata la stagione del pagamento della tassa:

Ricevuta di pagamento Tassa regionale abilitazione esercizio venatorio Stagione 2024/2025 Pagamento eseguito

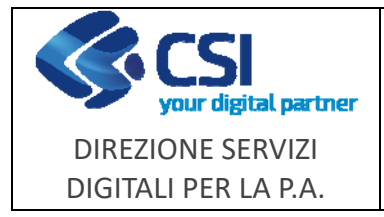

# **3** Anagrafe Venatoria - Scarico dei documenti di pagamento tassa regionale

Nel tab Pagamenti della scheda anagrafica è possibile **scaricare gli avvisi di pagamento** o, se tassa pagata, **le ricevute di pagamento** della tassa regionale annuale:

| Pagamenti | Sospensioni                 |                         |                                  |                       |                                   |
|-----------|-----------------------------|-------------------------|----------------------------------|-----------------------|-----------------------------------|
|           |                             |                         |                                  |                       |                                   |
|           |                             |                         |                                  |                       | ~                                 |
|           |                             |                         |                                  |                       | $\frown$                          |
| e (       | Importo tassa regionale 🛛 🖨 | IUV tassa regionale 🛛 🗍 | Data pagamento tassa statale 🛛 🌲 | Importo tassa statale | Avviso pagamento<br>/<br>ricevuta |
|           | 100,00                      | 20241352767526634       | 13/05/2024                       | 173,16                |                                   |

La funzione è accessibile dagli ATC, dai CA e dalla Regione per agevolare i cacciatori che non riescono a scaricare autonomamente i documenti relativi ai pagamenti dalla tassa.

#### 4 Anagrafe Venatoria - Annullamento tesserino consegnato

Nel tab anagrafico dei tesserini è ora visibile il pulsante di **annullamento del tesserino** anche quando il tesserino è già stato consegnato, funzionalità consentita alla Regione Piemonte per evitare la richiesta del trattamento dati al servizio CSI.

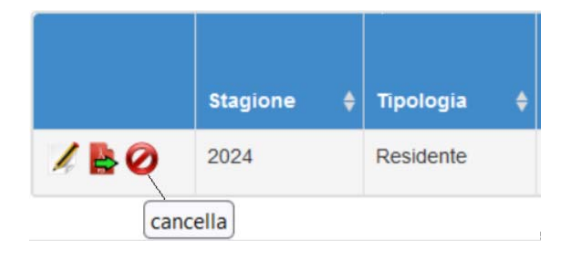

## 5 Anagrafe Venatoria - Nuovo report

Aggiunto il report "ELENCO CACCIATORI SENZA FLAG RITIRO" nella sezione "ESTRAZIONE DATI - REPORT ANAGRAFE VENATORIA".

ELENCO CACCIATORI SENZA FLAG RITIRO

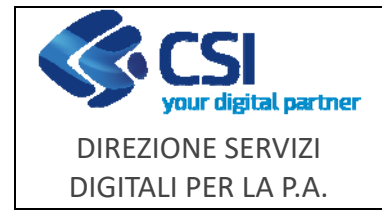

Note operative

Il report estrae le ammissioni in stato ammesso, ammissioni annullate e ammissioni in corso che non hanno l'indicazione di dove si vuole ritirare il tesserino.

Scaricando in Excel il report è possibile fare delle valutazioni ed eventualmente correggere il flag di ritiro dei propri associati segnalati in elenco.

Aggiornato il report "ELENCO CACCIATORI CON DOPPIO FLAG RITIRO" a cui è stata aggiunta la colonna con la tipologia ammissione.

ELENCO CACCIATORI CON DOPPIO FLAG RITIRO

## 6 Aziende Venatorie - Implementazione quadro guardie venatorie

Realizzazione nuovo quadro dedicato alla registrazione dei dati relativi alle guardie venatorie (i dati erano inizialmente inclusi nel quadro "**Scheda descrittiva**").

Il quadro consente:

• la consultazione dell'elenco delle guardie e dei dettagli relativi

Image: The second probability of the second probability of the second pro

• l'inserimento () di una nuova guardia tramite ricerca per codice fiscale e l'integrazione con i soggetti dell'Anagrafe Agricola

| Dati<br>identificativi | Scheda descrittiva | Guardie Venatorie          | Dichiarazioni       | Allegati    | Controlli SIGC<br>(informatici) | Pagamento<br>bollo digitale |  |      |         |
|------------------------|--------------------|----------------------------|---------------------|-------------|---------------------------------|-----------------------------|--|------|---------|
|                        |                    |                            |                     |             |                                 |                             |  |      |         |
| 🗄 GUARDIA VE           | INATORIA           |                            |                     |             |                                 |                             |  |      |         |
|                        |                    | Codice Fiscale             | •                   |             |                                 |                             |  |      | Cerca   |
|                        |                    | Nome                       | •                   |             |                                 |                             |  |      |         |
|                        |                    | Cognome                    | •                   |             |                                 |                             |  |      |         |
|                        | Da                 | ta inizio validità decrete | »*                  |             |                                 |                             |  |      | <b></b> |
|                        | 0                  | ata fine validită decrete  | •••                 |             |                                 |                             |  |      | <b></b> |
|                        |                    | Numero decreta             |                     |             |                                 |                             |  |      |         |
|                        |                    | Rilasciato Di              | a* ]                |             |                                 |                             |  |      |         |
|                        |                    | Tipologia                  | a* - selezi         | onare       |                                 |                             |  | <br> | v       |
|                        |                    |                            | Dipende<br>Volontar | inte<br>ria |                                 |                             |  |      |         |
| dietro                 |                    |                            |                     |             |                                 |                             |  |      | Conferm |

F501-NEMBO-GUI-022-20240516\_VU - Note operative NEMBO Portale Caccia versione 6.0.0.doc

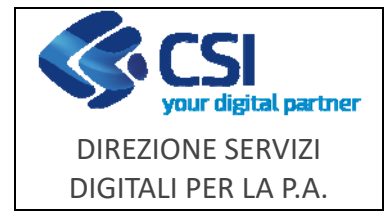

NEMBO

**Portale Caccia** 

Pag. 5 di 7

Configurazione nuovi controlli specifici:

| AFV03 | Verifica correttezza tipologia delle guardie |
|-------|----------------------------------------------|
| AFV04 | Obbligatorietà presenza guardia              |

# 7 Aziende Venatorie - Modifica etichetta comuni intersecati

Modifica dell'etichetta "Comuni intersecati" in "**Comuni intersecati (dato approssimativo)**" visibile nel file pdf in formato A3 scaricabile dalla mappa visualizzata nel tool grafico, sia per AFV/AATV che per ZAC.

La modifica si è resa necessaria per evidenziare che l'elenco dei comuni intersecati viene ricavato in modo automatico direttamente tramite tool grafico in base ad una specifica soglia di tolleranza.

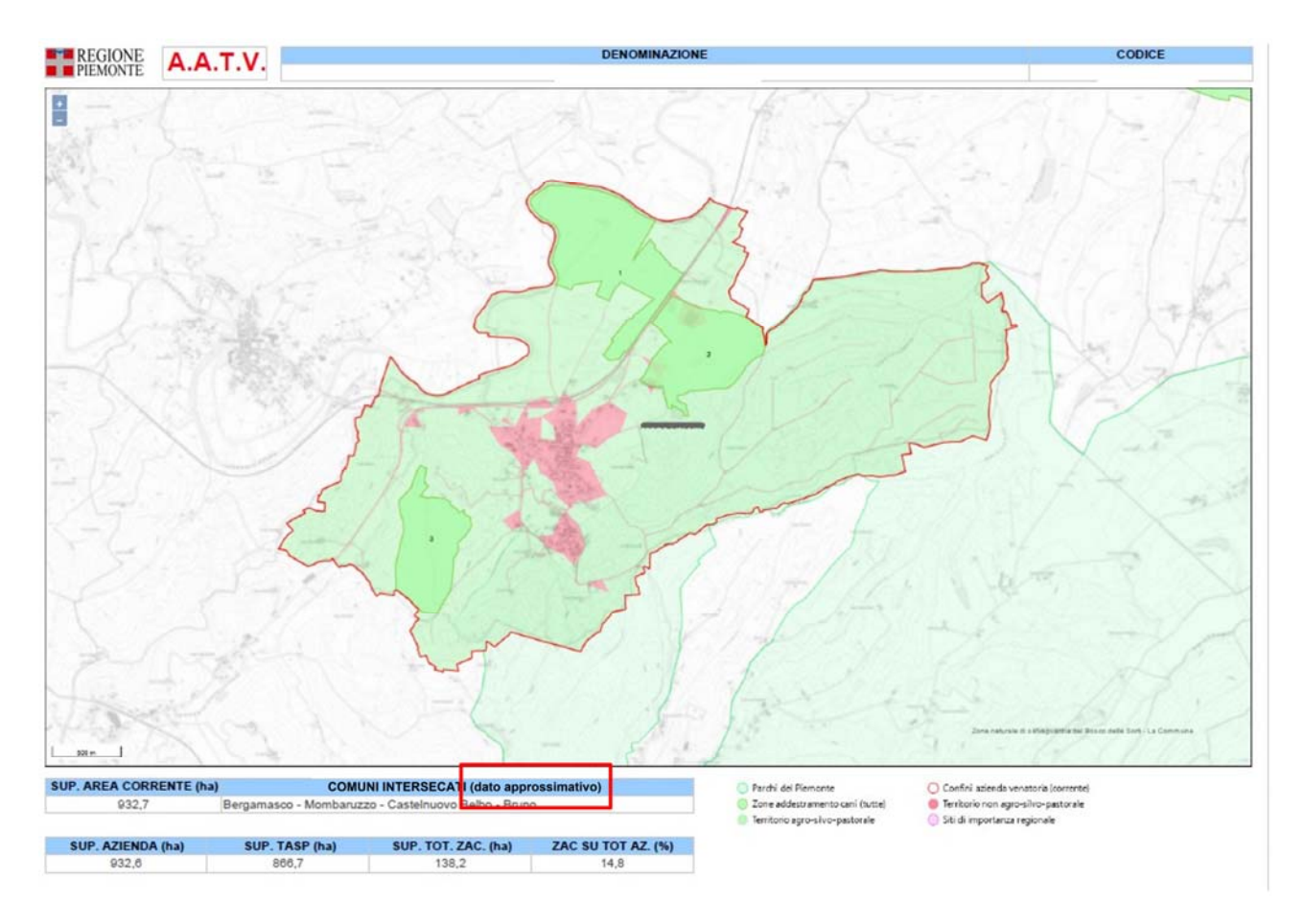

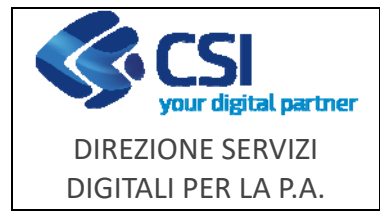

Note operative

## 8 Aree a Caccia Specifica - Aggiunta colonna "stato ultima istruttoria"

Aggiunta in elenco procedimenti e nel relativo scarico in formato xls della nuova colonna "Stato ultima istruttoria".

| ELE  | ENCO    | PROCEDIN            | IENTI                    |                              |         |               |  |           |           |                   |                            |                           |                                     |  |
|------|---------|---------------------|--------------------------|------------------------------|---------|---------------|--|-----------|-----------|-------------------|----------------------------|---------------------------|-------------------------------------|--|
| C    |         |                     |                          |                              |         |               |  |           |           |                   |                            |                           |                                     |  |
| Ŧ    |         |                     |                          |                              |         |               |  |           |           |                   |                            |                           | Operazioni massive *                |  |
|      |         |                     |                          |                              |         |               |  |           |           |                   |                            |                           | ♥ ■ ■•                              |  |
| Pagi | na 1 di | i 4 (179 risultati) | 50 + records per pag     | gina                         |         |               |  |           |           |                   |                            | $x_{i} \in X$             | 2 3 4 1 +                           |  |
| ß    | 3       | Identificativo      | \$ Stato<br>procedimento | Data ultimo<br>aggiornamento | CUAA \$ | Denominazione |  | Comune († | Provincia | Denominazione ACS | Data inizio<br>alidità ACS | Data fine<br>validită ACS | • Stato ultima<br>istruttoria ACS • |  |
|      | 0       |                     |                          |                              |         |               |  |           |           |                   |                            |                           | In attesa di firma                  |  |
|      | 0       |                     |                          |                              |         |               |  |           |           |                   |                            |                           | in attesa di firma                  |  |
|      | 0       |                     |                          |                              |         |               |  |           |           |                   |                            |                           | In corso                            |  |

### 9 Danni da fauna - Modifica colonne superficie

Modifica in istruttoria delle colonne relative alla superficie.

#### Quadro "Danni fauna" (superfici singole aree)

- Superficie coinvolta superficie dichiarata in domanda (campo non editabile).
- **Superficie grafica** superficie modificata in istruttoria **esclusivamente mediante tool grafico** (campo non editabile); dato inizialmente precompilato con la superficie coinvolta.

|    | Comune (  | Sez ( | Fo ( | Part ( | Sub ( | Sup.<br>catastale *<br>(ha) | Zona<br>Altimetrica | Occupazione<br>del suolo | Destinazione d       | Uso                                   | Qualità        | Sup.<br>utilizzata<br>(ha) | Utilizzo<br>riscontrato | Sup.<br>coinvolta<br>(ha) | Sup.<br>grafica<br>(ha) | Coltura<br>Secondaria |
|----|-----------|-------|------|--------|-------|-----------------------------|---------------------|--------------------------|----------------------|---------------------------------------|----------------|----------------------------|-------------------------|---------------------------|-------------------------|-----------------------|
| 8  | CEVA (CN) | A     | 24   | 220    | •     | 0,0421                      | Collina             | (336) PRATO<br>POLIFITA  | [002] DA<br>FORAGGIO | [051] AVVICENDATO -<br>NON PERMANENTE | [044]<br>MISTO | 0,0434                     | - selezionare           | 0,0434                    | 0,0434                  | NO V                  |
| 11 | CEVA (CN) | A     | 24   | 162    | •     | 0,0434                      | Collina             | [336] PRATO<br>POLIFITA  | [002] DA<br>FORAGGIO | [051] AVVICENDATO -<br>NON PERMANENTE | [044]<br>MISTO | 0,0435                     | - selezionare - V       | 0.0435                    | 0,0435                  | NO ~                  |
| 1  | CEVA (CN) | A     | 24   | 161    | 8     | 0,0877                      | Collina             | [336] PRATO<br>POLIFITA  | [002] DA<br>FORAGGIO | [051] AVVICENDATO -<br>NON PERMANENTE | [044]<br>MISTO | 0,0874                     | - selezionare - V       | 0,0874                    | 0,0329                  | NO v                  |
| 1  | CEVA (CN) | A     | 24   | 163    | *     | 0,0877                      | Collina             | (336) PRATO<br>POLIFITA  | [002] DA<br>FORAGGIO | (051) AVVICENDATO -<br>NON PERMANENTE | [044]<br>MISTO | 0,0876                     | - selezionare - V       | 0,0876                    | 0.0241                  | N0 ~                  |

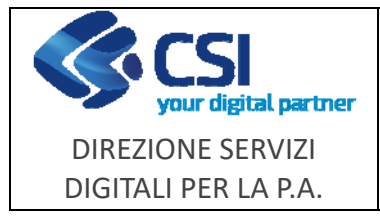

#### Quadro "Riepilogo danni fauna" (superfici aggregate per danno e utilizzo)

- Superficie coinvolta superficie dichiarata in domanda (campo non editabile).
- **Superficie grafica** superficie modificata in istruttoria **esclusivamente mediante tool grafico** (campo non editabile); dato inizialmente precompilato con la superficie coinvolta.
- **Superficie accertata** superficie modificata in istruttoria (campo editabile non precompilato).

| Progr. | Specie | Tipologia Danno          | Comune | Utilizzo                | Superficie<br>coinvolta<br>(ha) | Superficie<br>grafica<br>(ha) | Superficie<br>accertata<br>(he) | 1 | Importo danno<br>effettivo | Riferimento<br>Waypointa |
|--------|--------|--------------------------|--------|-------------------------|---------------------------------|-------------------------------|---------------------------------|---|----------------------------|--------------------------|
| 1      | Cervo  | Distruzione cotico/zolla | CEVA   | GRANO (FRUMENTO) TENERO | 0,0000                          | 0.1453                        | 6                               |   |                            |                          |